## Módulo 2. ¿Qué es Mendeley? Características y funcionalidades

## 1. ¿Qué es Mendeley?

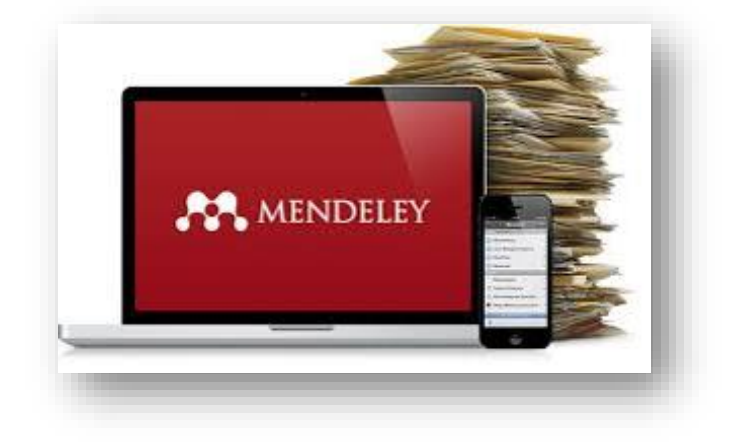

Imagen 1. Logo de Mendeley

<u>Mendeley</u> es un gestor bibliográfico, propiedad de <u>Elsevier</u>, que permite:

- Organizar las referencias y documentos en una biblioteca o repositorio personal.
- Editar y anotar documentos y crear automáticamente las citas y la bibliografía en los trabajos académicos con el estilo de cita seleccionado, a partir de las referencias recopiladas.
- Es también una **red social de investigadores** ya que permite reunirse en grupos, gestionar y compartir referencias y/o documentos en línea, descubrir tendencias y estadísticas en investigación.

Actualmente, es el gestor de referencias suscrito por la Universidad de Sevilla por lo que tenemos acceso a la **versión institucional** de Mendeley conocida como **MIE** (**Mendeley Institutional Edition**). Tiene como ventaja frente a la versión gratuita una mayor capacidad de almacenamiento y la posibilidad ilimitada de creación de grupos privados.

En la imagen inferior se muestran las diferencias de la versión gratuita y la institucional y las principales ventajas para el usuario.

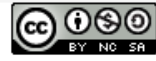

Biblioteca de la Universidad de Sevilla Licencia Creative Commons Atribución-NoComercial-Compartirlgual 4.0 Internacional.

|                                                     | Free Mendeley | Mendeley Institutional Edition |
|-----------------------------------------------------|---------------|--------------------------------|
| Premium institution-wide collaboration features     | No            | Yes                            |
| Number of private groups                            | 5             | Unlimited                      |
| Private group size                                  | 25            | 100                            |
| Personal library storage space                      | 2 GB          | 100 GB                         |
| Shared library storage space                        | 100 MB        | 100 GB                         |
| Usage analytics                                     | No            | Yes                            |
| Content consumption analytics                       | No            | Yes                            |
| Link resolver integration                           | No            | Yes                            |
| Alumni Policy                                       | No            | Yes                            |
| 24/5 Customer support service                       | No            | Yes                            |
| Custom designed user awareness and adoption program | No            | Yes                            |

Imagen 2. Ventajas de Mendeley Institucional. Fuente: https://www.elsevier.com/\_\_data/assets/pdf\_file/0007/117997/MIE-Factsheet-v1-2017.pdf

A continuación, vamos a enumerar las **principales características** de Mendeley, ya que nos ayudarán a ver sus principales funcionalidades y las posibilidades que nos ofrece el gestor a la hora de elaborar cualquier trabajo académico.

- Combina una versión Web, Mendeley Web, con una versión Escritorio, Mendeley Desktop, y ambas se sincronizan. De esta forma se puede trabajar off line y además permite al usuario acceder a su base de datos de referencias desde Internet en los servidores de Mendeley. Desde ambas se gestionan las referencias recopiladas por el usuario. Imagen 3. Sincronización de las versiones
- Cuenta con hasta 6 procedimientos distintos para añadir documentos y referencias a nuestra Biblioteca. Entre ellas destacamos la captura de referencias de sitios web mediante la herramienta Web Importer.
- Extrae **de forma automática** los metadatos de los ficheros PDF incorporados a la biblioteca y **genera las referencias** correspondientes.
- Incorpora un *Visor de PDF* que permite trabajar en línea con ellos: recuperarlos, leerlos y anotarlos.

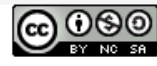

Biblioteca de la Universidad de Sevilla Licencia Creative Commons Atribución-NoComercial-Compartirlgual 4.0 Internacional.

- Genera citas y referencias con Microsoft Word (con Windows soporta Word 2010,2013 y 2016, y MacOS Word 2016), Libre Office 5 (con Windows y MacOS, y Látex. Puede utilizarse con), Windows y Linux.
- Y en relación con la característica anterior, se puede utilizar con dispositivos móviles (iPhone o iPad). Es compatible con Windows 7, 8 y 10 (versión 1803), MacOS 10.10 a 10.13, Ubuntu y Kubuntu 17.04 (Zesty Zapus), Ubuntu y Kubuntu 16.04 LTS (Xenial Xerus), Debian Stretch 9. y puede manejarse tanto en ordenadores de sobremesa y portátiles, como en teléfonos y tabletas.
- Permite crear un perfil profesional de investigador y compartir publicaciones, premios y conferencias. Y también conocer las referencias que más se han compartido.
- Ofrece soporte técnico para resolver los problemas que puedan surgir a través de la siguiente dirección web

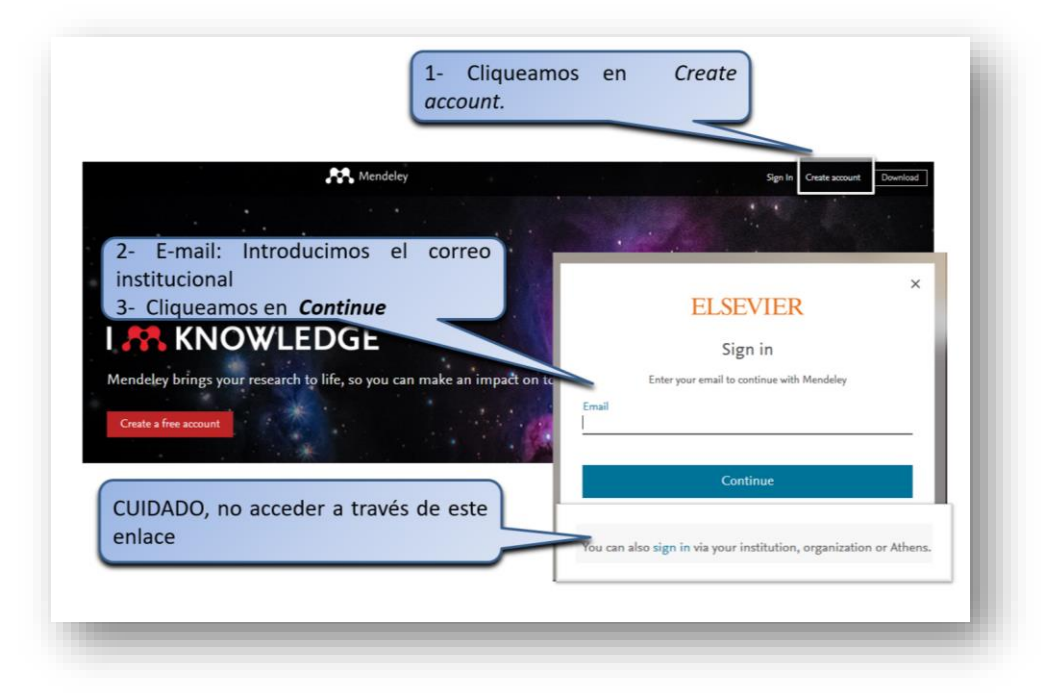

## 2. Cómo crearnos una cuenta en Mendeley

Imagen 3. Procedimiento de creación de una cuenta

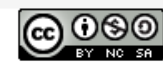

Biblioteca de la Universidad de Sevilla Licencia Creative Commons Atribución-NoComercial-Compartirlgual 4.0 Internacional.

Como has visto en el apartado anterior, hay dos tipos de cuenta en Mendeley, la <u>versión gratuita y la institucional (MIE)</u>. En ambos casos te pedirá una serie de datos personales. Deberás seguir estos pasos:

IMPORTANTE. Para que tu cuenta sea institucional debes:

• Crearte la cuenta desde un ordenador de la Universidad o

• Crearte la cuenta desde un ordenador externo y más tarde acceder a ella desde un ordenador de la universidad; entonces automáticamente se convierte en MIE

- 1. Accede a la página de Mendeley
- Introduce tu mail en Sign In. NO ACCEDAS POR EL ENLACE QUE APARECE EN LA PARTE INFERIOR DE LA PANTALLA "You can also sign in via your institution..."
- 3. Rellena los datos requeridos

Sobre este proceso te hacemos las siguientes recomendaciones:

- Proporciona de manera completa tu Nombre y Apellidos.
- Elige correctamente el **campo de interés de investigación**, ya que servirá al sistema para ofrecerte servicios como *Mendeley Suggest* (documentos relacionados con tu ámbito de interés).

Sobre la cuenta institucional (*MIE*) tienes que tener en cuenta que:

- Si lo haces desde un ordenador de la Universidad de Sevilla (US), puedes usar cualquier correo electrónico ya que reconoce la IP de la institución, aunque te recomendamos que uses el institucional
- Si te la creas desde un ordenador fuera de la US, debes usar el correo corporativo.

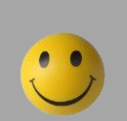

Las cuentas institucionales tienen una vigencia de 1 año. Para renovarla solo tienes que acceder a ella desde un ordenador de la Universidad de Sevilla. Más información: <u>http://guiasbus.us.es/mendeley/comocrearcuenta</u>

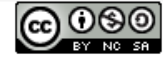

## **3.Descargar Mendeley Desktop**

Descarga e instala Mendeley Desktop en tu dispositivo. Puedes hacerlo desde dentro de la cuenta que has creado pero también sin identificarte, desde esta página.

| Descarga desde la página web sin identificarnos                                    | Descarga desde nuestra |  |
|------------------------------------------------------------------------------------|------------------------|--|
| Download Mendeley Desktop for Windows                                              | 🗘 maria jose 🎮 🗸       |  |
|                                                                                    | Settings & privacy     |  |
|                                                                                    | Download Mendeley      |  |
| Download Mendeley Desktop for Windows<br>Windows 7, 8.1 and 10. See release notes. | Support                |  |
| Other systems: 💣 Mendeley Desktop for Mac OS 🔥 Mendeley Desktop for Linux          | Logout                 |  |

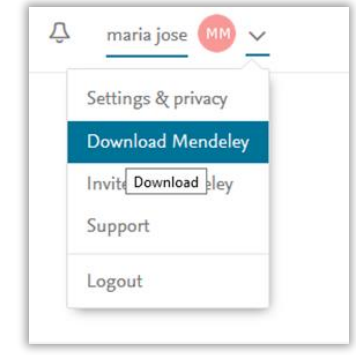

Imagen 4. Tipos de descargas de Mendeley

Una vez que te has descargado e instalado Mendeley Desktop, tienes que tener en cuenta las siguientes recomendaciones:

- La sincronización de Mendeley Web Importer y Mendeley Desktop (versión • Escritorio), así como de los distintos dispositivos estará disponible de manera permanente.
- Es importante que cuando utilices Mendeley Desktop, si aparece algún ٠ mensaje de actualización de la versión de Mendeley, la instales para que todo funcione correctamente.

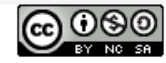